## Paduan SuKetNA

# (Surat Keterangan Nilai Akhir Dan Pengumuman Kelulusan Online)

Aplikasi ini akan membantu sekolah anda dalam membuat Surat Keterangan Nilai Akhir, dan Pengumuan Kelulusan Online bagaimana caranya? Silahkkan baca panduan berikut.

### A. Alamat Website

https://sekolahdaring.com

| 🦛 Se             | ekolah Dar     | ۹         | Cari di Sekolah Daring    |        |    |  |  |
|------------------|----------------|-----------|---------------------------|--------|----|--|--|
| <b>↑</b><br>Home | E<br>Ruang KS  | Ruang (   | Ruang Guru ~ Ruang Belaja |        |    |  |  |
|                  | Beranda        |           |                           |        |    |  |  |
|                  | Member Guru    | /Operator | >                         | Daftar | ī  |  |  |
|                  | Data Guru      |           |                           | Login  |    |  |  |
|                  | Data Materi    |           |                           |        | .9 |  |  |
|                  | Data Soal Ujic | n         |                           |        |    |  |  |
| RUANG            | Data RPP       |           |                           | RUA    |    |  |  |

Pilih daftar untuk melakukan registrasi dan pilih login untuk masuk aplikasi DAFTAR

| GUKU   | OPERATOR           |        |
|--------|--------------------|--------|
|        | FORM DAFTAR OPERAT | OR     |
| NPSN   |                    |        |
| Nama   |                    | 2      |
| NIP at | au NIK             | P      |
| Alama  | t                  | A      |
| Telp/V | Α                  | و      |
| Ьа     | af5fd              |        |
| Kode   |                    |        |
| Say    | a Operator         | Daftar |

Pilih Tab OPERATOR, kemudian lengkapi form yang tersedia. Ketika mendfatar CATAT USERNAME dan PASSWORD ketika tampil alert Berhasil Daftar

LOGIN

| Part              | lah<br>ng |
|-------------------|-----------|
| HAL LOGIN G       | URU       |
| NIP atau Username | 2         |
| Password          | <b>a</b>  |
|                   | Masuk     |
| - OR -            |           |
| Daftar            | ŧ.        |
|                   |           |

Silahkan input username dan password, setelah berhasil login akan tampil sbb

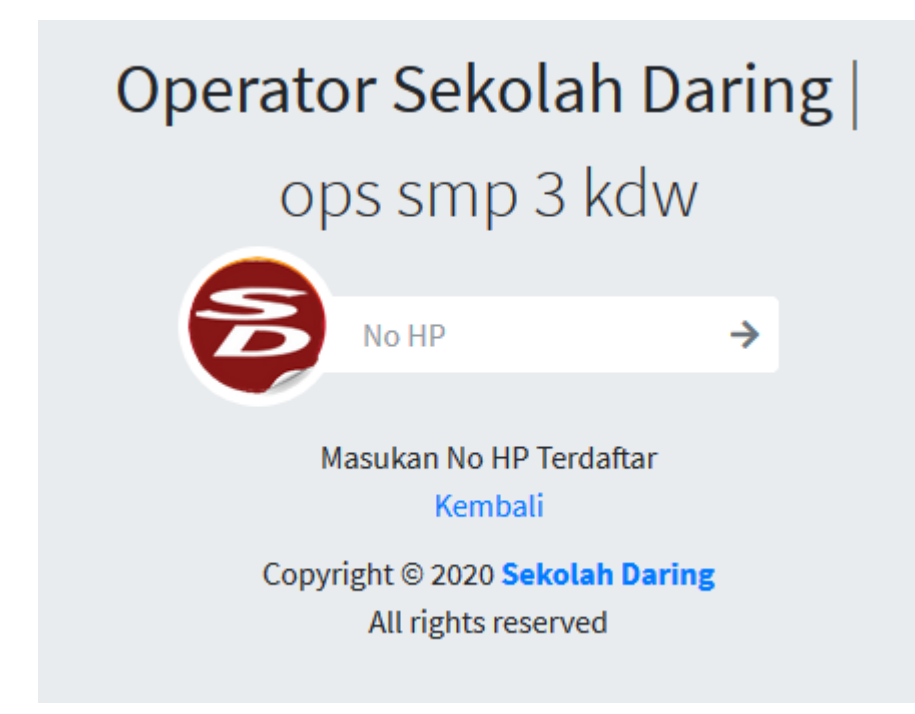

Silahkan input No HP/WA yang sudah didaftarkan Jika berhasil maka akan tampil spt ini

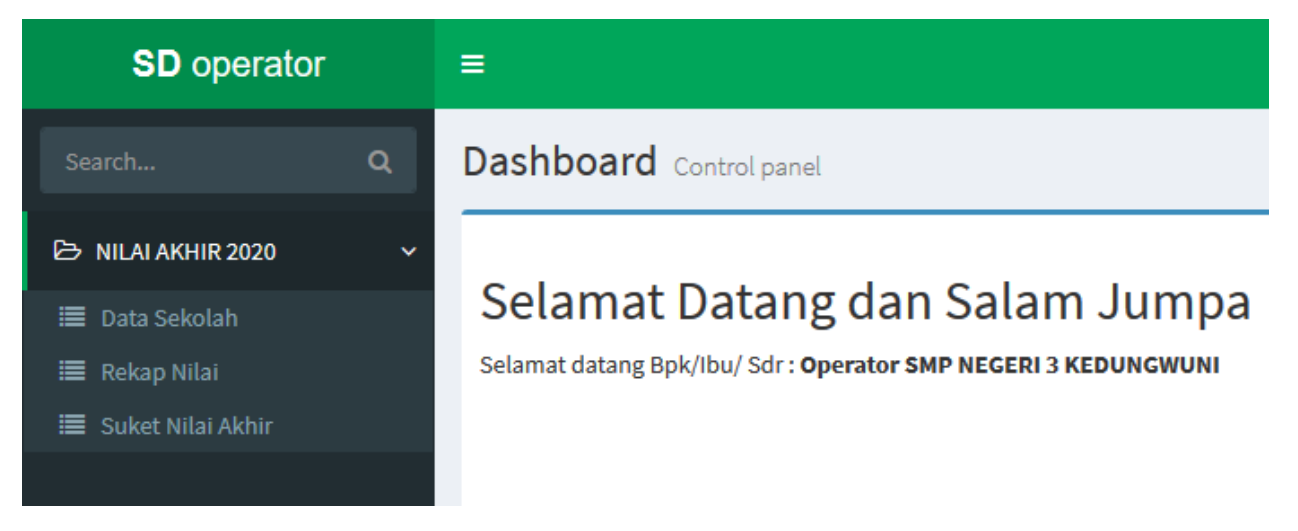

1. Menu Data Sekolah, digunakan untuk melengkapi inputan data yang akan digunakan dalam kelengkapan cetak Surat Keterangan

2. Menu Rekap nilai, digunakan untuk import file excel Leger Nilai Hasil Ekport dari Aplikasi e-rapor

3. Menu Suket Nilai Akhir untuk mencetak Surat Keterangan Nilai Akhir.

#### Terima Kasih ... Semoga bermanfaat

### SAMPLE HASIL CETAK

|                  |                                                                                |                       |                       |                          | :         | su         | RAT         | KET<br>R: 42    | 'ER/            | ANG<br>/2020      | AN              |                 |                   |                 |                 |                   |                         |
|------------------|--------------------------------------------------------------------------------|-----------------------|-----------------------|--------------------------|-----------|------------|-------------|-----------------|-----------------|-------------------|-----------------|-----------------|-------------------|-----------------|-----------------|-------------------|-------------------------|
| ſar              | ng bertanda tangan                                                             | di ba                 | wat                   | 1 ini                    |           |            |             |                 |                 |                   |                 |                 |                   |                 |                 |                   |                         |
| Nan              | na                                                                             |                       |                       |                          | : D/      | <b>IRY</b> | ONO,        | S.S             |                 |                   |                 |                 |                   |                 |                 |                   |                         |
| Jab              | atan                                                                           |                       |                       |                          | : Ke      | pal        | a SMP       | NEG             | ER              | 3 KEI             | DUNG            | SWU             | NI                |                 |                 |                   |                         |
| Akre             | editasi Sekolah                                                                |                       |                       |                          | : B       |            |             |                 |                 |                   |                 |                 |                   |                 |                 |                   |                         |
| Non              | nor Induk Siswa Nasion                                                         | al .                  |                       | :                        | : 00      | 390        | 75457<br>N  | LAIR            | APOR            | SEME              | STER            |                 |                   |                 |                 |                   | ·                       |
| _                | Mata Pelajaran                                                                 |                       |                       |                          |           |            |             | ASPE            | кко             | PETE              | NSI             |                 |                   |                 |                 |                   | JUMLAH<br>RATA RATA     |
| No               |                                                                                | SE                    | SEMESTERI             |                          | SEMESTERI |            | SEMESTER II |                 | SE              | SEMESTER IV       |                 | SEMESTER V      |                   |                 | SEMESTER<br>I-V |                   |                         |
| _                |                                                                                | •                     | в                     | JML                      | ٨         | 8          | JML         | A               | 8               | JML               | A               | в               | JML               | A               | в               | JML               |                         |
| 1                | 2<br>Debuggi ladagan la                                                        | 3                     | 4                     | 5                        | 6         | 1          | 8           | 9               | 10              | 11                | 12              | 13              | 14                | 15              | 16              | 17                | 18                      |
|                  |                                                                                | 1.2                   | au                    | 109                      |           |            | 0           | 32              | 00              | 160               | 74              | 0/<br>00        | 150               | 72              | 10              | 151               | 61.50                   |
| 1                | Isanasa Inconesia<br>Malamatika                                                | 77                    | 75                    |                          |           |            |             | 10              | 30              | 100               | 1.4             | 00              | 1.04              | 1.2             | 10              | 121               | 01.30                   |
| 1<br>2<br>3      | Matematika<br>IPA                                                              | 72                    | 75                    | 147                      |           |            | 0           | 76              | 72              | 148               | 76              | 72              | 148               | 73              | 11              | 150               | 60.50                   |
| 1<br>2<br>3<br>4 | Bahasa Indonesia<br>Matematika<br>IPA<br>Bahasa Indoris                        | 72<br>74<br>72        | 75<br>85<br>92        | 159                      |           |            | 0           | 76              | 12<br>11        | 148<br>152        | 76<br>76        | 72              | 148<br>151        | 73<br>75        | 77              | 150<br>153        | 60.50<br>62.00          |
| 1<br>2<br>3<br>4 | Antesa indonesia<br>Matematika<br>IPA<br>Bahasa inggris<br>JUMLAH<br>erangan : | 72<br>74<br>72<br>297 | 75<br>85<br>92<br>332 | 147<br>159<br>164<br>629 | 0         | 0          | 0           | 76<br>75<br>307 | 72<br>77<br>324 | 148<br>152<br>631 | 76<br>76<br>302 | 72<br>75<br>309 | 148<br>151<br>611 | 73<br>75<br>306 | 77<br>78<br>318 | 150<br>153<br>624 | 60.50<br>62.00<br>62.38 |